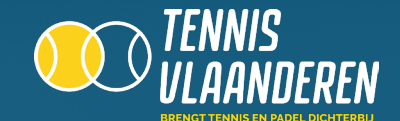

## LOG IN OP DE WEBSITE

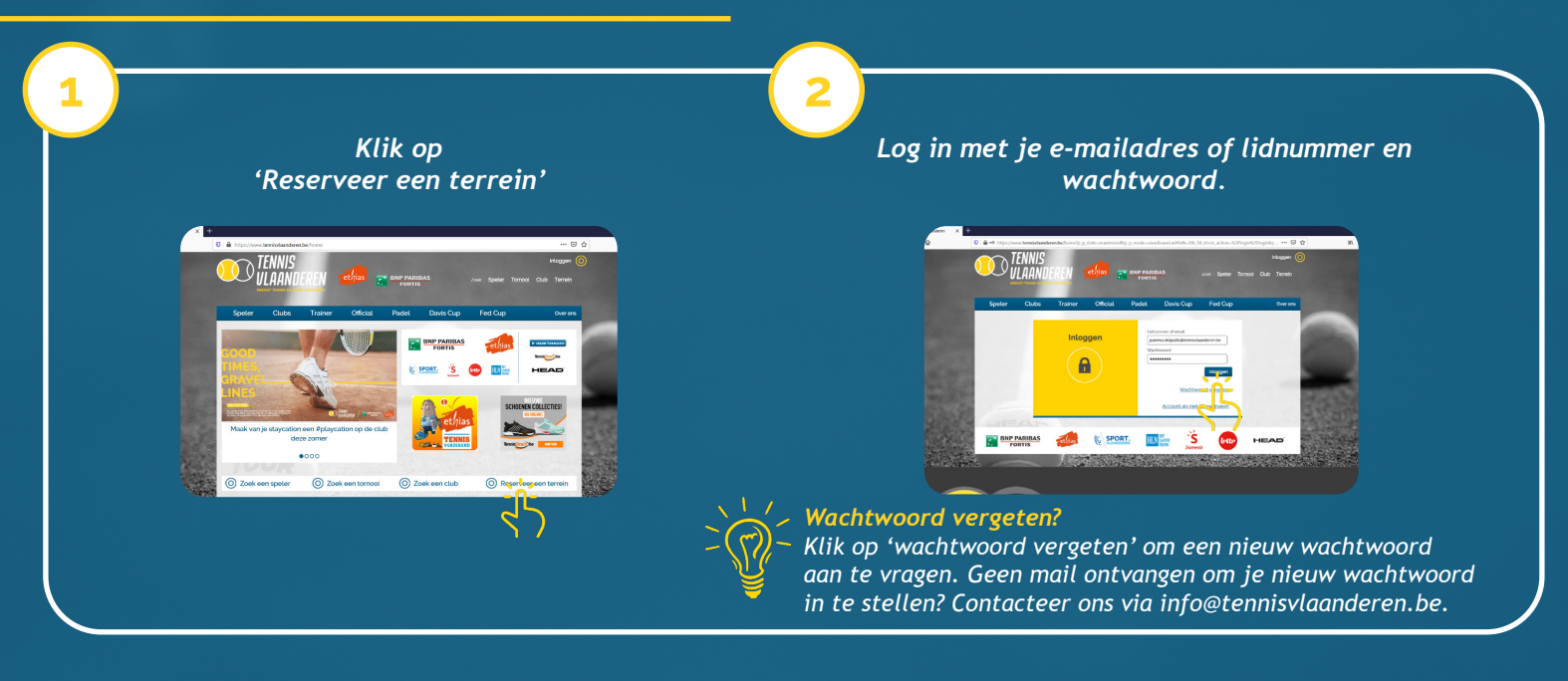

## SELECTEER JOUW CLUB

| 3 |    |
|---|----|
|   | Be |

*Ben je lid in 1 club?* Dan is jouw club automatisch geselecteerd en kom je onmiddellijk op de dagplanning van jouw club terecht.

**Ben je lid op meerdere clubs?** Maak via de dropdown 'Mijn clubs' de keuze op welke club je een reservatie wil maken. Vervolgens wordt de dagplanning van de geselecteerde club getoond.

| me > Zoek een o                    | TC ORSCA  | Trainer           | Official       | Padel                      | Davis Cup | Fed Cup             |            |
|------------------------------------|-----------|-------------------|----------------|----------------------------|-----------|---------------------|------------|
| Selecteer jo                       | uw club   |                   |                |                            |           | NIE                 | UWE        |
| Mijn clubs                         |           |                   |                |                            |           | SCHOENEN            | COLLECTI   |
| T.C. ORSCAMP                       | 37 EUR    | ~                 |                |                            |           | NUU                 | INLINE:    |
| Zoek andere                        | e clubs   |                   |                |                            |           | -S'ller             | Z U        |
| _                                  | _         |                   |                |                            |           |                     |            |
|                                    |           |                   |                |                            |           | Transie Diagona Dia |            |
|                                    |           |                   |                |                            |           | iennis Jiect ib     | SHOP HIE   |
| Dagplanning T.C                    | ORSCAMP M | ljn satdo Over cu | ab Mjn volgend | te reservaties             |           | lennis preci de     | E SHOP HIE |
| Dagplanning T.C<br>Dagplanning voo |           | tjn satdo Over ca | ab Mjn voigend | te reservaties<br>Terreing | poep      | lennis vection      | SHOP HIE   |

## SELECTEER EEN VRIJ TERREIN

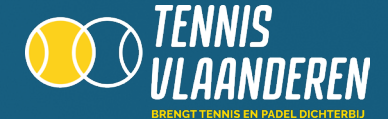

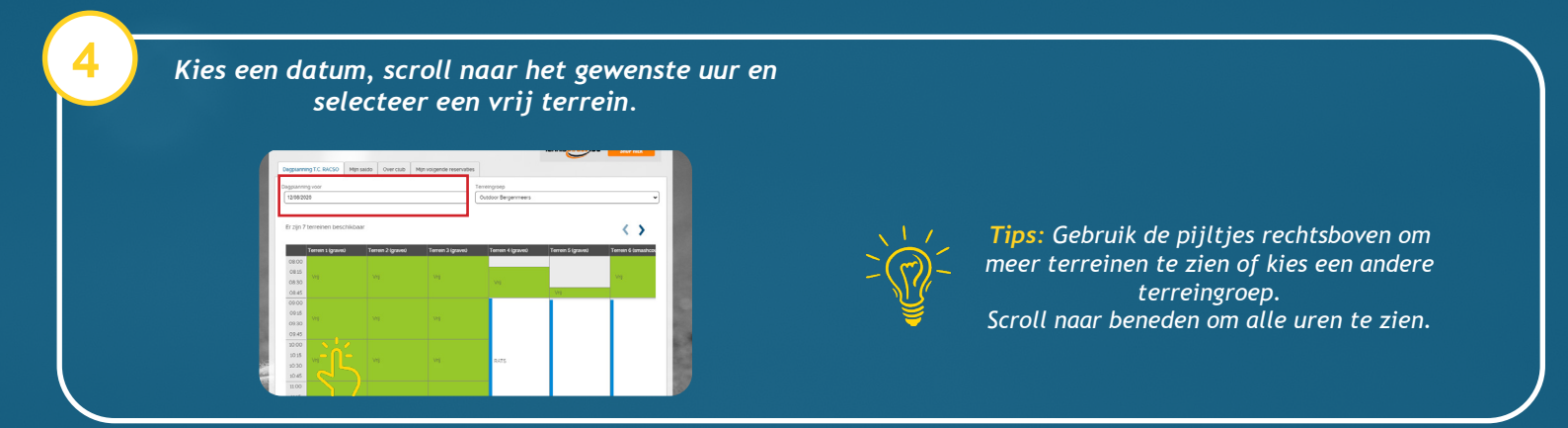

## SELECTEER PARTNERS

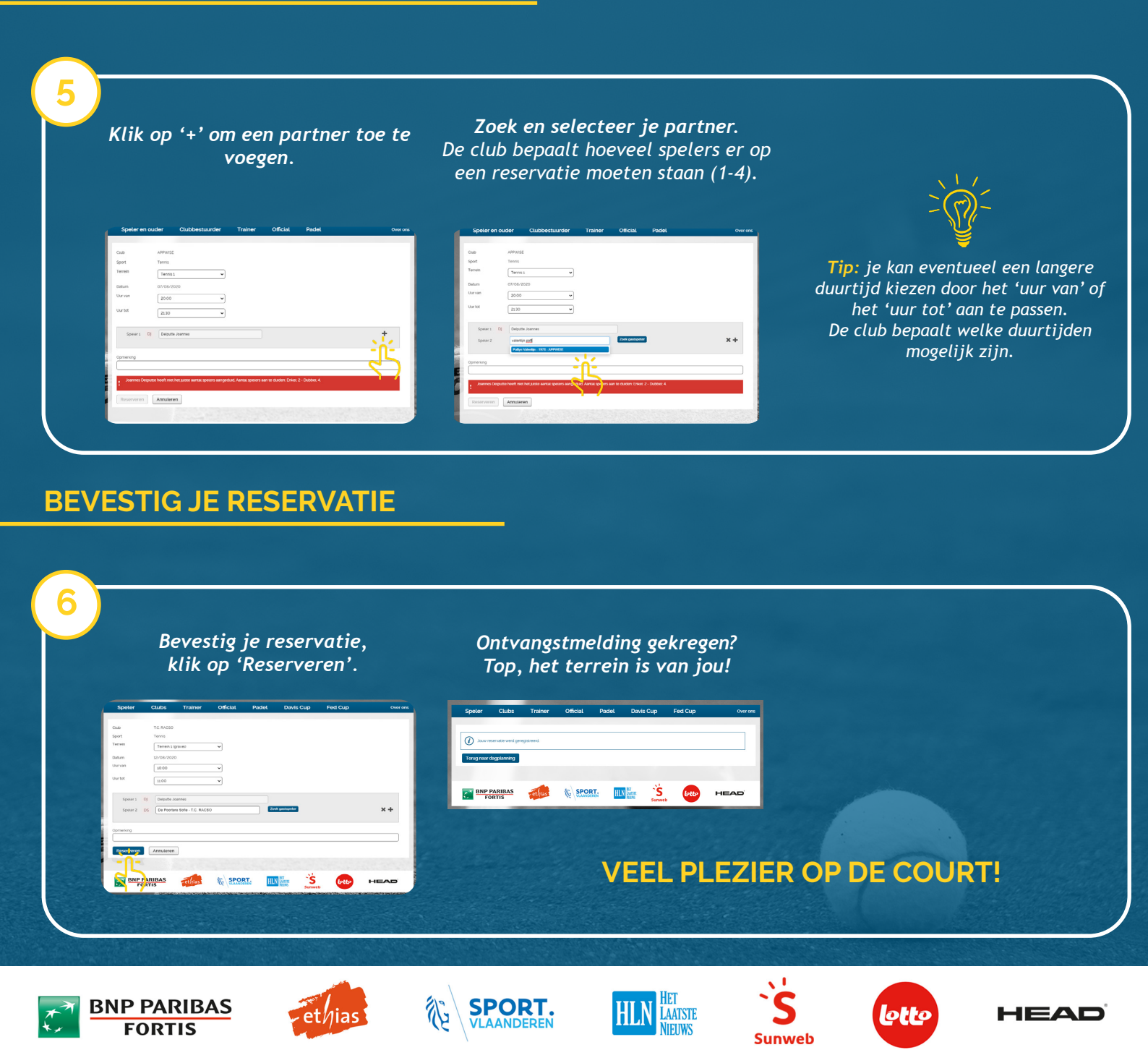